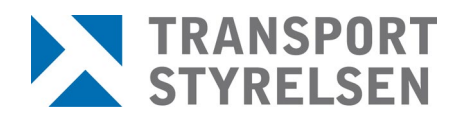

Manual Rekon säkerhetshandläggare Datum 2024-04-11

# **REKON** Manual för säkerhetshandläggare

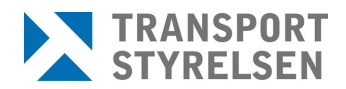

# Innehållsförteckning

| <b>(ON</b> |                                                                                                    | .3                                                                                                    |
|------------|----------------------------------------------------------------------------------------------------|----------------------------------------------------------------------------------------------------|
| EXTE       | RNA PARTER I REKON                                                                                                    | .3                                                                                                    |
| 1.1        | Eget utrymme                                                                                                    | .3                                                                                                    |
| 1.2        | Inloggning                                                                                                    | .4                                                                                                    |
| 1.3        | Inaktivitet                                                                                                    | .4                                                                                                    |
| SÄKE       | ERHETSHANDLÄGGARE – EXTERN APPLIKATION                                                                                                    | .5                                                                                                    |
| 2.1        | Behörighet                                                                                                    | .5                                                                                                    |
| 2.2        | Arbetsuppgifter för säkerhetshandläggaren i Rekon                                                                                                 | .5                                                                                                    |
| 2.3        | Ansökan om registerkontroll                                                                                                    | .5                                                                                                    |
| 2.4        | Rekon gränssnitt                                                                                                    | .5                                                                                                    |
| 2.5        | Inkomna ansökningar                                                                                                    | .7                                                                                                    |
| 2.6        | Sök registerkontroll                                                                                                    | .9                                                                                                    |
|            | 2.6.1 Avanmälan av tjänstgöringsplats                                                                                                    | .9                                                                                                    |
| 2.7        | Avanmälningar1                                                                                                    | 0                                                                                                    |
| 2.8        | Kontakt1                                                                                                    | 1                                                                                                    |
| TIPS       | OCH TRIX1                                                                                                    | 2                                                                                                    |
| 3.1        | Tangentbordsnavigering1                                                                                                    | 2                                                                                                    |
| 3.2        | Sortering och sök1                                                                                                    | 2                                                                                                    |
|            | <pre>CON<br/>EXTE<br/>1.1<br/>1.2<br/>1.3<br/>SÄKE<br/>2.1<br/>2.2<br/>2.3<br/>2.4<br/>2.5<br/>2.6<br/>2.7<br/>2.8<br/>TIPS<br/>3.1<br/>3.2</pre> | KON         EXTERNA PARTER I REKON         1.1       Eget utrymme         1.2       Inloggning         1.3       Inaktivitet         SÄKERHETSHANDLÄGGARE – EXTERN APPLIKATION         2.1       Behörighet.         2.2       Arbetsuppgifter för säkerhetshandläggaren i Rekon         2.3       Ansökan om registerkontroll         2.4       Rekon gränssnitt         2.5       Inkomna ansökningar         2.6       Sök registerkontroll         2.6.1       Avanmälan av tjänstgöringsplats         2.7       Avanmälningar         2.8       Kontakt         1       1         3.1       Tangentbordsnavigering         3.2       Sortering och sök |

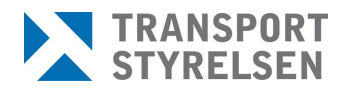

# Rekon

För att få arbeta i ett skyddat område på en säkerhetsgodkänd verksamhet inom luftfartsskydd behövs ett godkännande enligt 3 kap. 14 § säkerhetsskyddslagen (2018:585).

Registerkontroll är en del av den säkerhetsprövning som verksamhetsutövaren (arbetsgivaren) ska göra på personal som innehar/söker en befattning som finns i 4 kap 4 § Transporstyrelsens föreskrifter (TSFS 2020:80) om luftfartsskydd. Registerkontroll innebär att Säkerhetspolisen undersöker om den som ska anställas eller på annat sätt delta i verksamheten förekommer i belastningsregistret, misstankeregistret, polisens allmänna spaningsregister eller i uppgifter som behandlas med stöd av polisdatalagen.

Transportstyrelsen ansvarar för att göra framställningar om registerkontroll till Säkerhetspolisen. Kontrollen är inte en engångskontroll, utan ligger aktiv tills dess att verksamhetsutövaren meddelar Transportstyrelsen om upphörande av registerkontroll. I och med det avanmäler Transportstyrelsen registerkontrollen till Säkerhetspolisen och kontrollen avslutas.

Rekon är Transportstyrelsens e-tjänst för digital hantering av registerkontroller för luftfartsskydd. I Rekon sker all hantering av registerkontroller såsom ansökan om registerkontroll, komplettering av ansökan, expediering av beslut och intyg på godkänd registerkontroll samt avanmälan av registerkontroll m.m.

# 1 Externa parter i REKON

Externa parter i Rekon utgörs av ansökande verksamheters referenspersoner och de säkerhetsgodkända flygplatsernas (tjänstgöringsplatsernas) säkerhetshandläggare. Säkerhetshandläggarna intygar till Transportstyrelsen att avtal finns med de verksamheter som ansöker om registerkontroll för deras säkerhetsområde och att det således finns en orsak till registerkontrollen.

# 1.1 Eget utrymme

Genom e-tjänsten får de externa användarna ett eget utrymme. Det egna utrymmet är ett elektroniskt förvar som bara användaren har tillgång till. Transportstyrelsen får inte ta del av, använda eller förfoga över informationen i det egna utrymmet. Endast teknisk personal hos Transportstyrelsen får ha sådan behörighet att de kan bereda sig tillgång till utrymmet om det är nödvändigt för att rätta till tekniska fel.

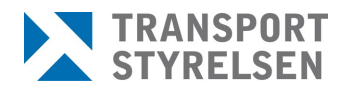

Referenspersonen initierar ett ärende från sitt eget utrymme och skickar i vissa fall det till en tjänstgöringsplats egna utrymme för godkännande. Så länge ärendet inte har skickats vidare från tjänstgöringsplatsen till Transportstyrelsen befinner det sig endast i det egna utrymmet och finns inte tillgängligt för Transportstyrelsen,. Om tjänstgöringsplatsen godkänner ärendet skickas det till Transportstyrelsen som registrerar ärendet hos sig.

# 1.2 Inloggning

Inloggning i Rekon sker med personnummer och giltig e-legitimation i form av Bank-ID, Telia, Mobilt Bank-ID eller Foreign eID. Detta för att säkerställa att endast behöriga parter ska få tillgång till systemet och kunna utföra de uppgifter som är kopplade till den aktuella rollen.

Säkerhetshandläggare som är kopplade till flera olika tjänstgöringsplatser får vid inloggning välja vilken tjänstgöringsplats denne vill arbeta med.

## 1.3 Inaktivitet

Vid inaktivitet i 20 minuter blir användaren automatiskt utloggad ur Rekon.

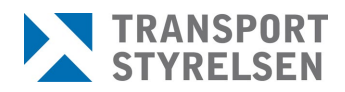

# 2 Säkerhetshandläggare – Extern applikation

## 2.1 Behörighet

För ansökan om registerkontroll från verksamhet som ska utföra arbete inom säkerhetsklassat område på en säkerhetsgodkänd flygplats krävs att berörd flygplats intygar till Transportstyrelsen att grund till kontrollorsak föreligger. Intygan utförs av föranmälda kontaktpersoner från berörd flygplats. Dessa kontaktpersoner ska tilldelas rollen säkerhetshandläggare för den egna flygplatsen i Rekon.

Anmälan sker via blanketten <u>Behörighetsansökan som säkerhetshandläggare</u> <u>i REKON (transportstyrelsen.se)</u>.

Läs noga igenom informationen till ansökande företag överst på blanketten samt om de behörigheter och ansvar som medföljer rollen som behörig säkerhetshandläggare innan ansökan ifylls.

## 2.2 Arbetsuppgifter för säkerhetshandläggaren i Rekon

Säkerhetshandläggarens uppgifter i Rekon består av att godkänna eller avslå ansökan om registerkontroll, godkänna eller avslå tillägg av tjänstgöringsplats på en befintlig registerkontroll samt vid behov avanmäla den egna tjänstgöringsplatsen från en viss registerkontroll.

Utöver dessa uppgifter har säkerhandläggaren möjlighet att nyttja kontrollfunktionen *Sök Registerkontroll* vid utfärdande av badge.

Inga ärenden i Rekon är personberoende. Samtliga säkerhetshandläggare på en tjänstgöringsplats kan se alla ansökningar, registerkontroller och avanmälningar för den aktuella tjänstgöringsplatsen.

#### 2.3 Ansökan om registerkontroll

Ansökande verksamheter initierar en ansökan om registerkontroll via ett digitalt formulär i Rekon. Ansökan går sedan vidare för intygan till angiven tjänstgöringsplats. Säkerhetshandläggaren kontrollerar att avtal finns med verksamheten och godkänner alternativt avslår ansökan.

#### 2.4 Rekon gränssnitt

*OBS!* Samtliga bilder i denna manual innehåller endast testdata, inga riktiga personuppgifter förekommer.

Vid inloggning i Rekon visas för säkerhetshandläggare följande startsida. Härifrån tar sig användaren till de olika delarna via de två snabbvalen *Sök registerkontroll* eller *Avanmäl tjänstgöringsplats* eller via huvudmenyn på sidans övre del. Man kan alltid återgå till startsidan genom att klicka på *Start*.

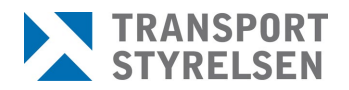

| TRANSPORT<br>STYRELSEN                                                               | Registerkontroll för luftfarts                                                      | skydd - Testmiljö                                                                                                    | Inloggad som:<br>Säkerhetshandläggare<br>Birthe Abrahamsson<br><u>Stockholm-Arlanda Airport</u> | Inloggad |
|--------------------------------------------------------------------------------------|-------------------------------------------------------------------------------------|----------------------------------------------------------------------------------------------------|-------------------------------------------------------------------------------------------------|----------|
| Start Inkomna ansök                                                                  | ningar 🔕 Sök registerkontroll Avanmälnin                                            | gar Kontakt                                                                                                    |                                                                                                 |          |
| Sök registerko<br>Här kan du söka om regi<br>Sök på person-/samordi<br>födelsedatum. | ontroll<br>sterkontroll finns vid utfärdande av badge.<br>Q Sök<br>ingsnummer eller | Avanmäl tjänstgöringsplats<br>Här kan du avanmäla den egna tjänstgöringsplatsen till Transportstyrelsen.<br>Q Sök<br>Sök på person-/samordningsnummer eller<br>födelsedatum. |                                                                                                 |          |

Sökning i de båda genvägarna sker på person-/samordningsnummer eller födelsedatum och är en genväg till "Sök registerkontroll" med angiven data förifylld och sökningen genomförd.

Endast registerkontroller på den egna tjänstgöringsplatsen visas.

Under *Inloggad* finns säkerhetshandläggarens uppgifter för den/de tjänstgöringsplats/er som denne är knuten till. Om säkerhetshandläggaren är knuten till flera tjänstgöringsplatser är det möjligt att växla till annan tjänstgöringsplats att arbeta med via *Byt behörighet*.

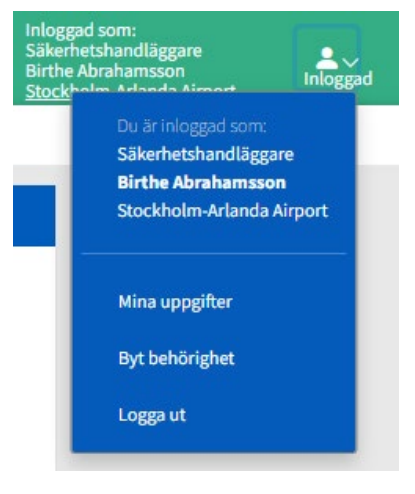

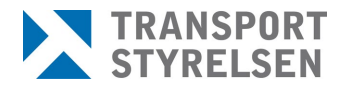

På startsidan kan även olika typer av driftmeddelanden visas. Det kan vara varningar, information och/eller felmeddelanden.

| REKON |                                     | Registerkontroll för luftfart                                                                                                    | sskydd - Testmiljö                                                                                                    | Inloggad som:<br>Säkerhetshandläggare<br>Birthe Hansen<br><u>Stockholm-Arlanda Airport</u> | Inloggad |
|-------|-------------------------------------|----------------------------------------------------------------------------------------------------|----------------------------------------------------------------------------------------------------|--------------------------------------------------------------------------------------------|----------|
|       | Start In                            | komna ansökningar 💶 Sök registerkontroll Avanmälr                                                                                                    | ningar 🔨 Kontakt                                                                                                    |                                                                                            |          |
|       | Sök<br>Här kan<br>Sök på<br>födelse | eregisterkontroll<br>du söka om registerkontroll finns vid utfärdande av badge.<br>Q Sök<br>verson-/samordningsnummer eller                          | Avanmäl tjänstgöringsplats<br>Här kan du avamäla den egna tjänstgöringsplatsen till Transportstyrelsen.<br>Q 50k<br>Sök på person-/samordningsnummer eller<br>Rödelsedatum. |                                                                                            |          |
|       | Drift                               | meddelanden                                                                                                    |                                                                                                    |                                                                                            |          |
|       | <b>A</b>                            | 2024-05-05<br>kljkjkl<br>hjkhjkhjk                                                                                                    |                                                                                                    |                                                                                            |          |
|       | 0                                   | 2024-05-11<br>Uppgradering av Rekon<br>Uppgradering av Rekon kommer ske 10/6, systemet kan då<br>tilfälligt vara ottilgängligt under korta perioder. |                                                                                                    |                                                                                            |          |

#### 2.5 Inkomna ansökningar

Här visas de ansökningar som kommit in till tjänstgöringsplatsen och ska bedömas för godkännande innan eventuell vidare handläggning hos Transportstyrelsen. Siffran i cirkeln vid menyvalet visar antal ohanterade ansökningar. Kolumnen Typ av ansökan anger om det gäller en helt ny ansökan om registerkontroll eller om det är ett tillägg av tjänstgöringsplats på en befintlig registerkontroll.

| tart Inkomna ansökningar 2 Sök registerkontroll Avanmälningar Kontakt |               |             |                                |               |            |                        |  |  |
|-----------------------------------------------------------------------|---------------|-------------|--------------------------------|---------------|------------|------------------------|--|--|
| Inkomna ansökningar                                                   |               |             |                                |               |            |                        |  |  |
| 2 träffar                                                             |               |             |                                |               | Antal re   | esultat per sida: 20 🗸 |  |  |
| Personuppgift 🌲                                                       | Förnamn 🌲     | Efternamn 韋 | Verksamhet 🌲                   | Entreprenad 🌲 | Inkommen 🌲 | Typ av ansökan 🌲       |  |  |
| 19540188-2393                                                         | Martin Anders | Öholm Haage | A-städ i Arvidsjaur Aktiebolag |               | 2024-09-18 | Ny                     |  |  |
| 1962-07-10                                                            | Stina         | Andreasson  | A Flygbränslehantering AB      |               | 2024-10-11 | Tillägg                |  |  |
|                                                                       |               |             |                                |               |            |                        |  |  |

Vid klick på rad för en ansökan visas aktuell information för ansökan gällande sökande person, verksamhet, arbetsuppgifter och i förekommande fall entreprenad. Gäller ansökan ett tillägg av tjänstgöringsplats på en befintlig registerkontroll är informationen som visas mer begränsad.

Säkerhetshandläggare kontrollerar att grund till kontrollorsak finns och klickar sedan i att flygplatsen intygar att ansökan kan godkännas från deras sida och klickar sedan på *Skicka ansökan* varpå den skickas in till Transportstyrelsen.

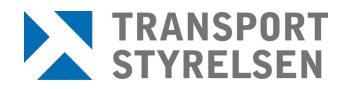

| iffany Sjömenning 19860              | 0222-2385                                                                                      |                             | Ankomstdatum: 2024-09-0 |
|--------------------------------------|------------------------------------------------------------------------------------------------|-----------------------------|-------------------------|
| Mobilnummer                          | Yrke/titel                                                                                     | Medborgarskap               |                         |
| +4678987465                          | Väktare                                                                                        | Sverige                     |                         |
| Tilltänkta arbetsuppgifter           | Kontrollorsak                                                                                  |                             |                         |
| Vakta så att flygplatsen är säker    | Befattning som medger oeskorterat<br>tillträde till behörighetsområden och<br>säkerhetsområden |                             |                         |
| Verksamhetsuppgifter                 |                                                                                                |                             |                         |
| Sökande verksamhet                   | Organisationsnummer                                                                            | Adress                      |                         |
| Antofagasta Städ                     | 650802-8708                                                                                    | Storgatan 1                 |                         |
|                                      |                                                                                                | 45645 Storstaden<br>Sverige |                         |
| Referensperson                       | Direktnummer                                                                                   | Meiladress                  |                         |
| Birthe Hansen                        |                                                                                                |                             |                         |
| Entreprenad                          |                                                                                                |                             |                         |
| Underleverantör                      | Direktnummer                                                                                   |                             |                         |
| Bästa vaktbolaget                    | 0704-4654654                                                                                   |                             |                         |
| Kontaktperson                        | Mejladress                                                                                     |                             |                         |
| Pelle Väktare                        | pelle@vaktbolaget.se                                                                           |                             |                         |
| Intygande                            |                                                                                                |                             |                         |
| Flygplatsen intygar att grund till k | kontrollorsak föreligger för Transportstyrelsen a                                              | att                         |                         |
| utföra registerkontroll.             |                                                                                                |                             |                         |

Om ansökan bedöms sakna grund för kontrollorsak klickar man istället på *Neka ansökan* och får då möjlighet att ange en orsak till nekandet varpå referensperson på verksamheten meddelas detta.

| Γ               | Neka ansökan X                                                                                                    |
|-----------------|----------------------------------------------------------------------------------------------------|
| oä<br>le<br>n v | Är du säker på att du vill neka ansökan om registerkontroll?<br>Om ansökan nekas kommer den inte att inkomma till<br>Transportstyrelsen och ett meddelande om att ansökan nekats<br>kommer att skickas tillbaka till ansökans avsändare. |
|                 | Kommentar<br>Avtal saknas med uppdragsgivaren.                                                                                                    |
|                 | Avbryt Neka ansökan                                                                                                    |

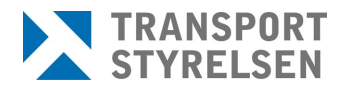

#### 2.6 Sök registerkontroll

Sökning av registerkontroll måste ske mot fullständigt person-/samordningsnummer eller födelsedatum. Det kan göras antingen från genvägarna på startsidan eller från menyvalet *Sök registerkontroll*.

| ök registerkontro                                                         | oll                     |              |              |                           |                        |
|---------------------------------------------------------------------------|-------------------------|--------------|--------------|---------------------------|------------------------|
| erson-/samordningsnur                                                     | nmer eller födelsedatum |              |              |                           |                        |
| 19800402-8555                                                             |                         | Q, sök       |              |                           |                        |
|                                                                           |                         |              |              |                           |                        |
| ökning med eller utan bir                                                 | destreck                |              |              |                           |                        |
| ökning med eller utan bir<br>Sökresultat<br>1 träffar                     | destreck                |              |              | Antal n                   | esultat per sida: 20 🗸 |
| Skning med eller utan bir<br>Sökresultat<br>1 träffar<br>Personuppgift \$ | destreck<br>Förnamn \$  | Efternamn \$ | Verksamhet ≑ | Antal n<br>Entreprenad \$ | esultat per sida: 20 ~ |

Vid klick på raden visas information om datum för godkännande och vilket lagrum som är aktuellt, samt vilken verksamhet registerkontrollen gäller.

Start Inkomna ansökningar <sup>1</sup>Sök registerkontroll Avanmälningar Kontakt

| Adam Ahmed 19800402-8555                                     |                                   |                                                        |  |  |  |  |  |
|--------------------------------------------------------------|-----------------------------------|--------------------------------------------------------|--|--|--|--|--|
| Godkänd registerkontro                                       | u                                 |                                                        |  |  |  |  |  |
| Giltig fr.o.m.<br>2023-05-04<br>Avanmäl tjänstgöringsplatsen | Lagrum<br>Kap. 3                  |                                                        |  |  |  |  |  |
| Verksamhetsuppgifter                                         |                                   |                                                        |  |  |  |  |  |
| <b>Verksamhet</b><br>Avarn Security AB                       | Organisationsnummer<br>5562568138 | Adress<br>Box 4<br>190 45 Stockholm-arlanda<br>Sverige |  |  |  |  |  |

#### Viktigt att notera!

Det är viktigt att endast göra slagningar mot Navet när behov föreligger då denna behandling av personuppgifter bör ske restriktivt. Samtliga slagningar loggas i systemet.

#### 2.6.1 Avanmälan av tjänstgöringsplats

När avtal inte längre finns med en viss verksamhet eller en registerkontroll av annan orsak inte längre är aktuell för tjänstgöringsplatsen kan säkerhetshandläggare söka fram registerkontrollen och klicka på *Avanmäl* 

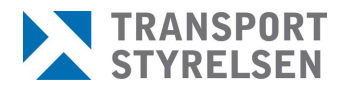

*tjänstgöringsplatsen*. Detta innebär inte att hela registerkontrollen avanmäls utan endast att aktuell tjänstgöringsplats tas bort från den.

För att ha korrekt information i förteckningen över aktiva registerkontroller behöver Transportstyrelsen meddelas när en tjänstgöringsplats inte längre är aktuell.

#### 2.7 Avanmälningar

Under menyvalet *Avanmälningar* visas registerkontroller som blivit avslutade för tjänstgöringsplatsen under de senaste 30 dagarna. Efter 30 dagar raderas raderna på denna sida. Antalet ohanterade avanmälningar visas med en siffra i menyraden. *OBS:* Det kan vara viss fördröjning efter att registerkontrollen har avanmälts tills den bekräftats av SÄPO och därmed fått status avslutad och visas i listan.

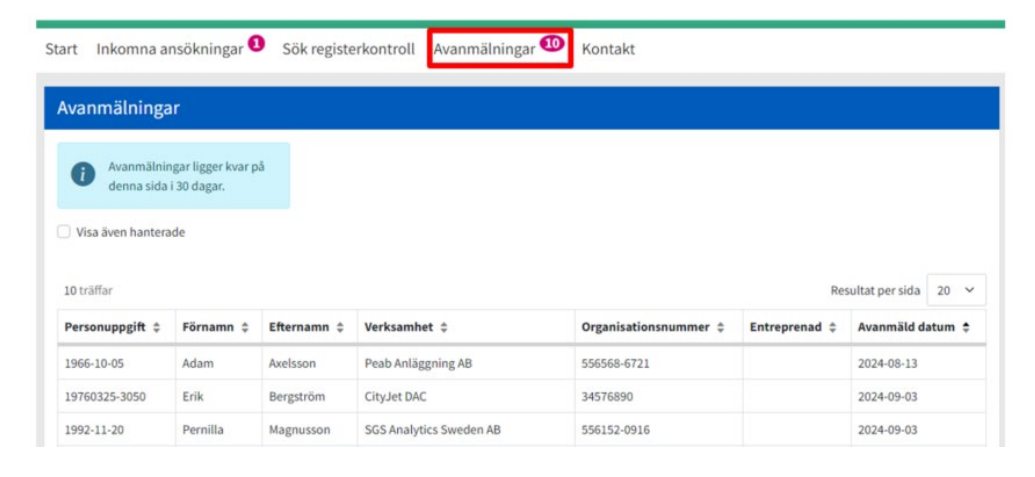

För att dölja avanmälningar som har hanterats så klickar man på vald rad varpå ett fönster öppnas och man får bekräfta att det är den man önskar markera som hanterad.

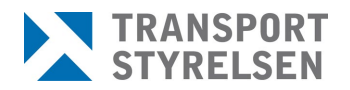

| - Gar                            | 7                        |             |                    |               |                                                                                              |                                                      |                                                               |
|----------------------------------|--------------------------|-------------|--------------------|---------------|----------------------------------------------------------------------------------------------|------------------------------------------------------|---------------------------------------------------------------|
| Avanmälningar<br>denna sida i 30 | ligger kvar på<br>dagar. |             |                    |               |                                                                                              |                                                      |                                                               |
| Visa även hanterade              |                          |             |                    |               |                                                                                              |                                                      |                                                               |
| träffar                          |                          |             |                    |               | Resultat per sida                                                                            | 20 ~                                                 |                                                               |
| Personuppgift 💲                  | Förnamn ‡                | Efternamn ‡ | Verksamhet \$      | Entreprenad ¢ | Avanmäld datum 💠                                                                             |                                                      |                                                               |
| 19860306-2384                    | Mikaela                  | Flink       | Antofagasta Städ   |               | 2024-05-21                                                                                   |                                                      |                                                               |
| 1976-09-29                       | Adam                     | Åkesson     | Bravida Sverige AB |               | 2024-05-22                                                                                   |                                                      |                                                               |
| 989-02-03                        | Adam                     | Henriksson  | Avam Security AB   |               | Markera avanmälan som                                                                        | hanterad                                             |                                                               |
|                                  |                          |             |                    |               | Vill du markera avanmälan fö<br>som hanterad? Du kan fortfar<br>under 30 dagar genom att kli | r <b>Mikaela Fl</b> i<br>ande komm<br>cka i rutan "\ | nk 198603062384<br>a åt informationen<br>isa även hanterade". |

Hanterade avanmälningar kan visas igen inom 30 dagar genom att klicka i rutan *Visa även hanterade*. En ny kolumn visas då i tabellen för att förtydliga om raden är hanterad eller inte

|                                                                                                    | sökningar Sök                                                                  | registerkontroll                                                 | Avanmälningar <sup>3</sup> Kontakt                                                                                                    |                |                                                                                                    |                                  |
|----------------------------------------------------------------------------------------------------|--------------------------------------------------------------------------------|------------------------------------------------------------------|----------------------------------------------------------------------------------------------------|----------------|----------------------------------------------------------------------------------------------------|----------------------------------|
| vanmälninga                                                                                             | t i                                                                            |                                                                  |                                                                                                    |                |                                                                                                    |                                  |
| Avanmälnin<br>denna sida i<br>Visa även hanterar                                                        | gar ligger kvar på<br>30 dagar.<br>de                                          |                                                                  |                                                                                                    |                |                                                                                                    |                                  |
| 11 träffar                                                                                              |                                                                                |                                                                  |                                                                                                    |                | Resultat                                                                                                    | persida 20                       |
| 11 träffar<br>Personuppgift \$                                                                          | Förnamn ‡                                                                      | Efternamn \$                                                     | Verksamhet 💠                                                                                                    | Entreprenad \$ | Resultat                                                                                                    | persida 20 •                     |
| 11 träffar<br>Personuppgift \$<br>19860306-2384                                                         | Förnamn ‡<br>Mikaela                                                           | Efternamn \$                                                     | Verksamhet ≑<br>Antofagasta Städ                                                                                                    | Entreprenad \$ | Resultat<br>Avanmäld datum \$<br>2024-05-21                                                                                                  | persida 20<br>Hanterat \$<br>Nej |
| 11 träffar<br>Personuppgift \$<br>19860306-2384<br>1976-09-29                                           | Förnamn ¢<br>Mikaela<br>Adam                                                   | Efternamn ¢<br>Flink<br>Åkesson                                  | Verksamhet ¢<br>Antofagasta Stöd<br>Bravida Sverige AB                                                                                                    | Entreprenad 💠  | Resultat<br>Avanmäld datum ¢<br>2024-05-21<br>2024-05-22                                                                                     | Persida 20 Hanterat \$           |
| 11 träffar<br>Personuppgift \$<br>19860306-2384<br>1976-09-29<br>1989-02-03                             | Förnamn ¢<br>Mikaela<br>Adam<br>Adam                                           | Efternamn ¢<br>Flink<br>Åkesson<br>Henriksson                    | Verksamhet ¢<br>Antofagasta Städ<br>Bravida Sverige AB<br>Avarn Security AB                                                                                        | Entreprenad 🗘  | Resultat  <br>Avannäld datum ‡<br>2024-05-21<br>2024-05-22<br>2024-05-22                                                                     | Persida 20 Manterat \$           |
| 11 träffar<br>Personuppgift \$<br>19860306-2384<br>1976-09-29<br>1969-02-03<br>1965-02-12               | Förnamn ¢<br>Mikaela<br>Adam<br>Adam<br>Adam                                   | Efternamn \$ Flink Flink Akesson Henriksson                      | Verksamhet ¢           Antofagasta Städ         Bravida Sverige AB           Avarn Security AB         Tulfly Nordic AB                                            | Entreprenad ¢  | Resultat           Avanmäld datum ‡           2024-05-21           2024-05-22           2024-05-22           2024-05-22           2024-05-22 | Hanterat \$<br>Nej<br>Nej<br>Ja  |
| 11 träffar<br>Personuppgift \$<br>19860306-2384<br>1976-09-29<br>1989-02-03<br>1965-02-12<br>1970-01-29 | Förnamn ‡       Mikaela       Adam       Adam       Adam       Adam       Adam | Efternamn \$ Flink Flink Åkesson Henriksson Henriksson Nordström | Verksamhet ¢           Antofagasta Städ           Bravida Sverige AB           Avarn Security AB           TUIfly Nordic AB           Scandinavian Airlines System | Entreprenad ¢  | Resultat           Avannäld datum ‡           2024-05-21           2024-05-22           2024-05-22           2024-05-22           2024-05-22 | Nej<br>Ja<br>Ja                  |

# 2.8 Kontakt

På sidan Kontakt finns information om olika sätt att kontakta Transportstyrelsens handläggare för registerkontroll.

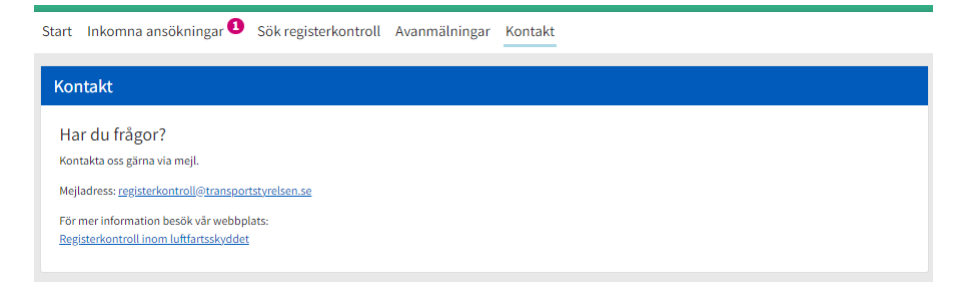

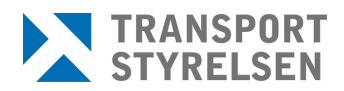

# 3 Tips och trix

### 3.1 Tangentbordsnavigering

Använd TAB för att gå till nästa "element" (en knapp, en länk eller ett fält)

Använd MELLANSLAG eller PIL UPP eller PIL NER för att välja svarsalternativ i en fråga

Använd MELLANSLAG eller ENTER för att "trycka på" en knapp (t.ex. "Nästa")

Använd ENTER för att trycka på en länk (t.ex. "< Tillbaka")

#### 3.2 Sortering och sök

Vid sökning på personnummer kan man söka både med och utan bindestreck.

För alla kolumner i listor finns möjlighet att sortera. Genom att klicka på de små pilarna bredvid kolumnnamnet, alternativt klicka på kolumnnamnet en eller två gånger, kan man sortera kolumnen fallande eller stigande.

| TRANSPORT<br>STYRELSEN | Registerk      | ontroll för luft      | fartsskydd        |               |                        |
|------------------------|----------------|-----------------------|-------------------|---------------|------------------------|
| tart Inkomna ans       | ökningar 💶 Sök | registerkontroll Avan | mälningar Kontakt |               |                        |
| Avanmälningar          |                |                       |                   |               |                        |
| 13 träffar             |                |                       |                   |               | Resultat per sida 20 🗸 |
| Personuppgift 🜲        | Förnamn 🜲      | Efternamn 🌲           | Verksamhet 👙      | Entreprenad 👙 | Avanmäld datum 🌲       |
| 19540188-2393          | Martin Anders  | Haage                 | Beslutsförmåga AB |               | 2024-03-11             |
| 19310527-9172          | Erik Hans      | Åkerberg              | Nova Airlines AB  |               | 2024-03-12             |
| 19410714-9207          | Birthe         | Hansen                | Testhuset AB      |               | 2024-03-14             |
| 19410714-9207          | Birthe         | Hansen                | Testhuset AB      |               | 2024-03-19             |